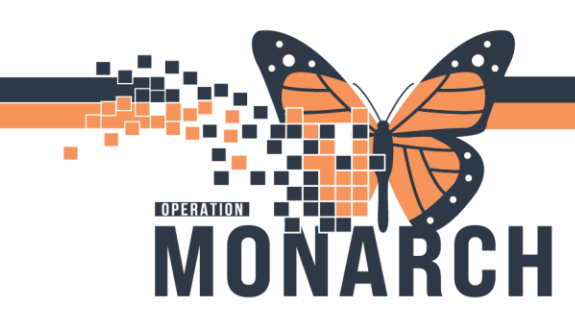

### **DOCUMENTATION CORRECTION** HOSPITAL INFORMATION SYSTEM (HIS)

#### PRESCRIBERS

#### **Documentation Correction (Wrong Encounter or Patient)**

- 1. When a documentation is identified to be on the wrong patient or encounter, open the patient's chart with wrong documentation.
- 2. Locate and click Documentation

on the blue menu.

| Menu                    | Ŧ |
|-------------------------|---|
| Prescriber View         | ^ |
| Results Review          |   |
| Orders + Add            |   |
| Documentation 🚬 🖌 + Add |   |
|                         |   |

3. Select the documentation that requires correction.

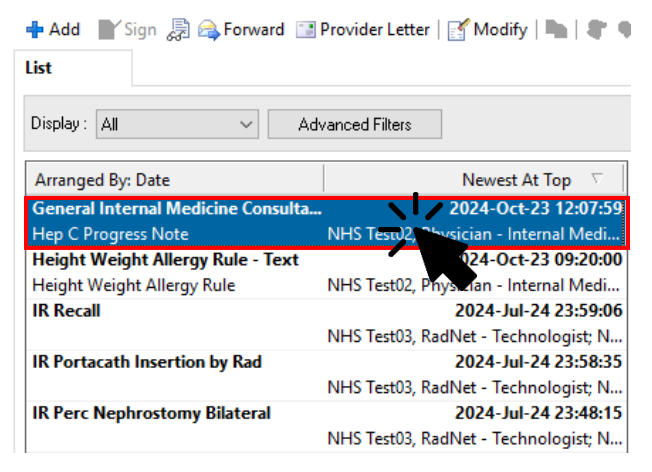

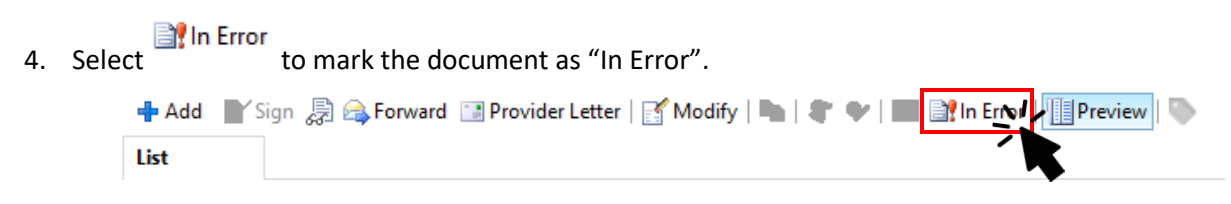

Hotel Dieu

aver

1

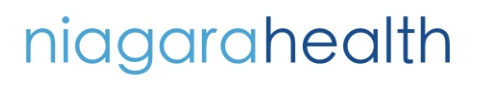

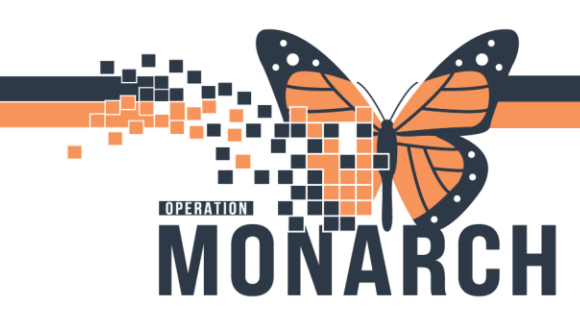

## DOCUMENTATION CORRECTION HOSPITAL INFORMATION SYSTEM (HIS)

- 5. Copy or Tag the content of "In Error" document by highlighting the content.
- 6. Head to the correct patient's chart or encounter.
  - Note: You can check if you are on the correct encounter by reviewing the encounter number/FIN located on the patient demographics bar.

| HE | Y, JUDE 🗵                                    |                                           |                                       |                                                                      |
|----|----------------------------------------------|-------------------------------------------|---------------------------------------|----------------------------------------------------------------------|
|    | HEY, JUDE<br>Admin Sex:Female                | MRN:11002870<br>DOB:09/Jul/1960           | Allergies: penicillin<br>Age:64 years | Attending:NHS Test02, Physician -<br>Dece WH76 000 km (22, Oct 2024) |
|    | *Code Status: <no available="" data=""></no> | Isolation: <no available="" data=""></no> | Alerts:No Alerts Documented           | PreReg FIN: 22-004170 Loc: SCS                                       |

7. Click + Add next to documentation on the blue menu.

| Menu            | Ŧ       |
|-----------------|---------|
| Prescriber View | ^       |
| Results Review  |         |
| Orders          | + Add   |
| Documentation   | + Add / |
|                 |         |

8. Choose the note type and open the new note. Paste or drag the tagged text into your note.

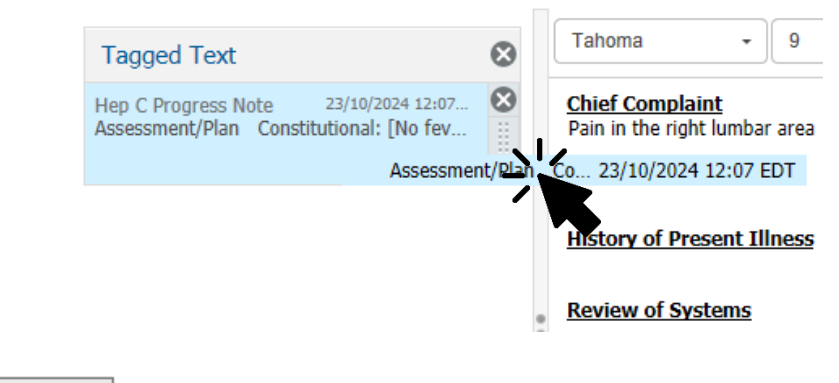

9. Click

Sign/Submit

Please refer to the next page for notes and considerations.

niagarahealth

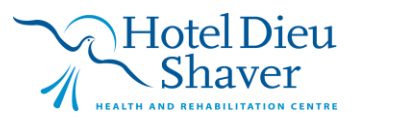

2

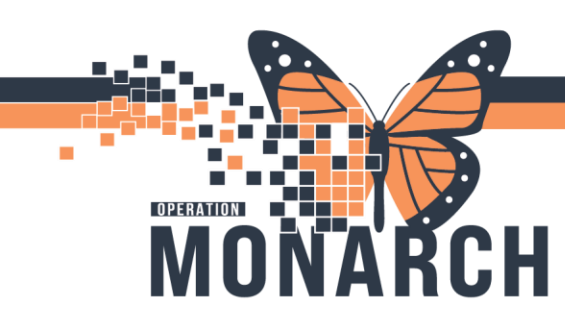

### **DOCUMENTATION CORRECTION** HOSPITAL INFORMATION SYSTEM (HIS)

#### **Notes and Considerations**

- Can use traditional copy methods, or tagging. Tagging can only be used if it's on the same patient, therefore, in scenarios where the note is on the wrong encounter.
- If documentation is on wrong patient, ensure that the note makes sense on the correct patient (i.e. lab values, vital signs etc.) before signing.
- Keep the original incorrect patient's chart open so you can copy and paste the contents of your note onto the correct patient.
- Review any formatting issues that may arise from the copy/paste workflow and correct as needed using the formatting toolbar above the document.

Tahoma - 9 - X ⊡ @ @ < → B I U S A- = = = ■

# niagarahealth

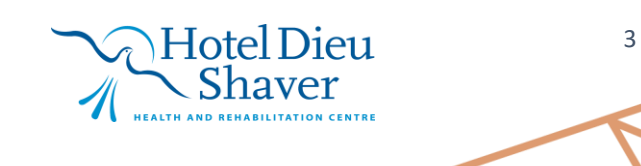